## UPLOAD YOUR PHOTOS-FOR THE YEARBOOK!

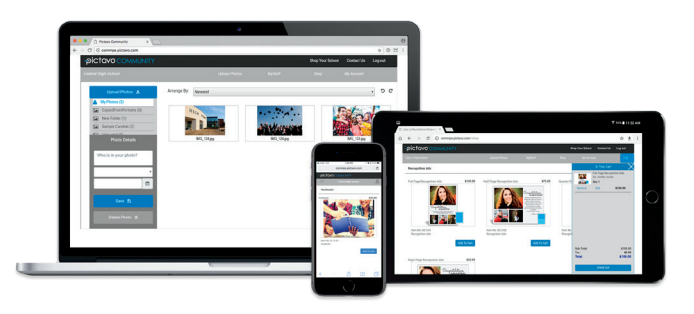

Use Google Chrome for best results!

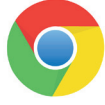

Visit Pictavo Community at commpe.pictavo.com

## **UPLOAD YOUR PHOTOS**

Click or tap 'Create an Account'

Find your school

Enter information

Verify e-mail and login

Click or tap 'Upload Photos'

Select the images for upload

Tag your photos

Choose an album

Add date information (if you want)

Click or tap 'Upload Photos'

**CONGRATS!** The memories you shared may just end up on the pages of your yearbook!

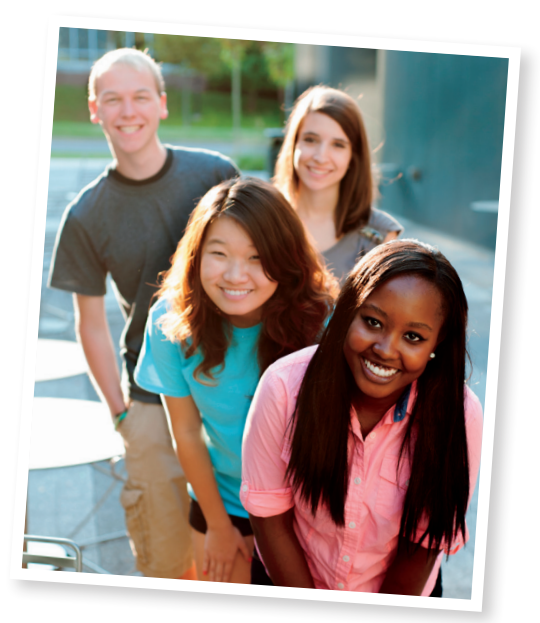

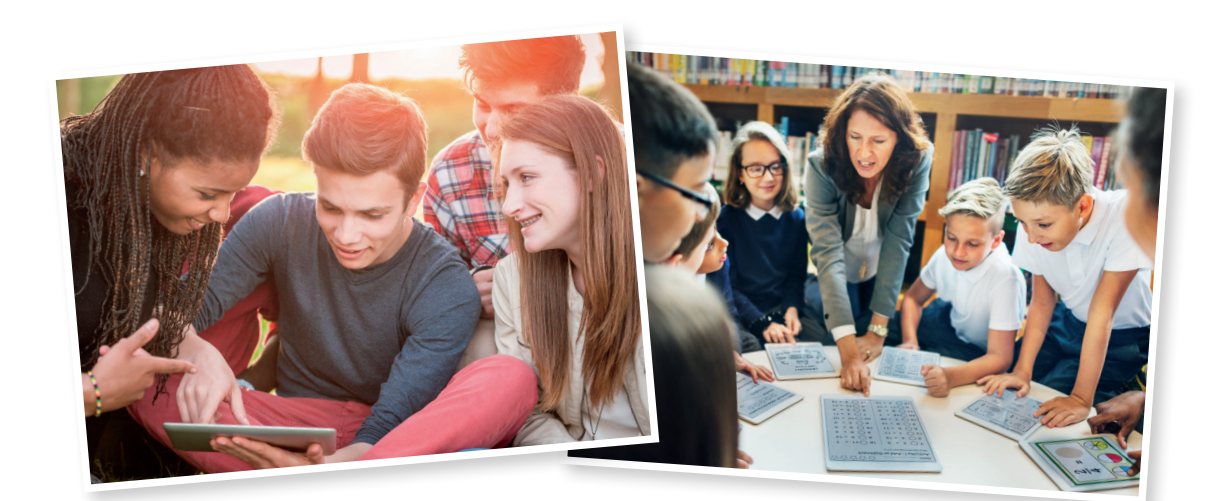